How to find School Journals, Phonics Plus & other texts on Tāhūrangi

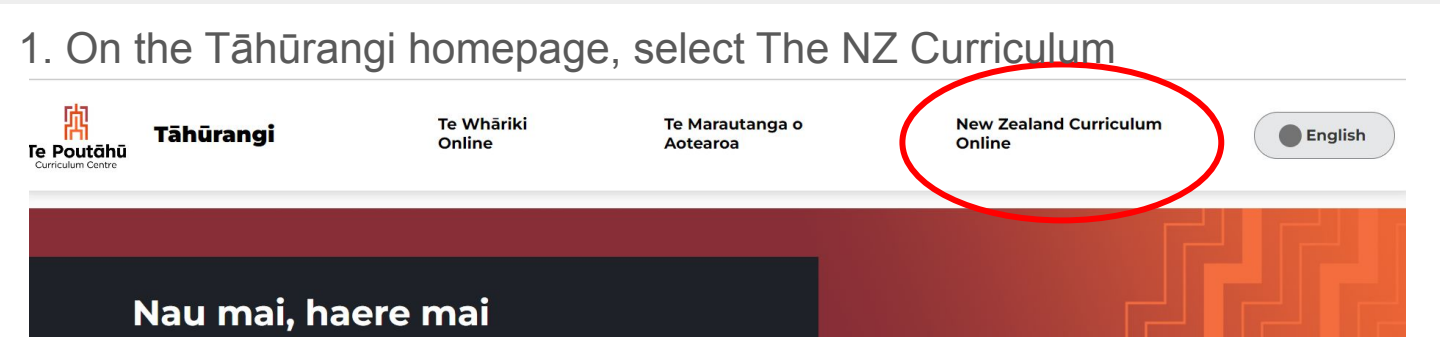

## 2. Click 'learning content and resources' to see a drop down menu

| Te Poutāhū<br>Curriculum Centre | Tāhūrangi - New Zealand<br>Curriculum |                           |              |                             | Q Rapua ki NZC X |                     |        |                          | Sign in 10 SUPPORT |                                 |   |  |   |
|---------------------------------|---------------------------------------|---------------------------|--------------|-----------------------------|------------------|---------------------|--------|--------------------------|--------------------|---------------------------------|---|--|---|
| New Zealand<br>Curriculum       | ~                                     | Teaching<br>Support       | ~            | Progress and<br>Achievement | ~                | Leading<br>Learning | ~      | Learners and<br>Families | (~                 | Learning Content &<br>Resources | ~ |  | 1 |
|                                 | Have a recom                          | n ESL accou<br>mendations | unt? Lo<br>5 | g in to keep track          | c of your        | favourite re        | source | s and get pers           | onalise            | d content                       | → |  |   |
|                                 |                                       |                           |              |                             |                  |                     |        |                          |                    |                                 |   |  |   |

3. Scroll right down the dropdown menu to find 'literacy (inc. instructional series)'

4. Use the filters in the left hand side of the instructional series page.

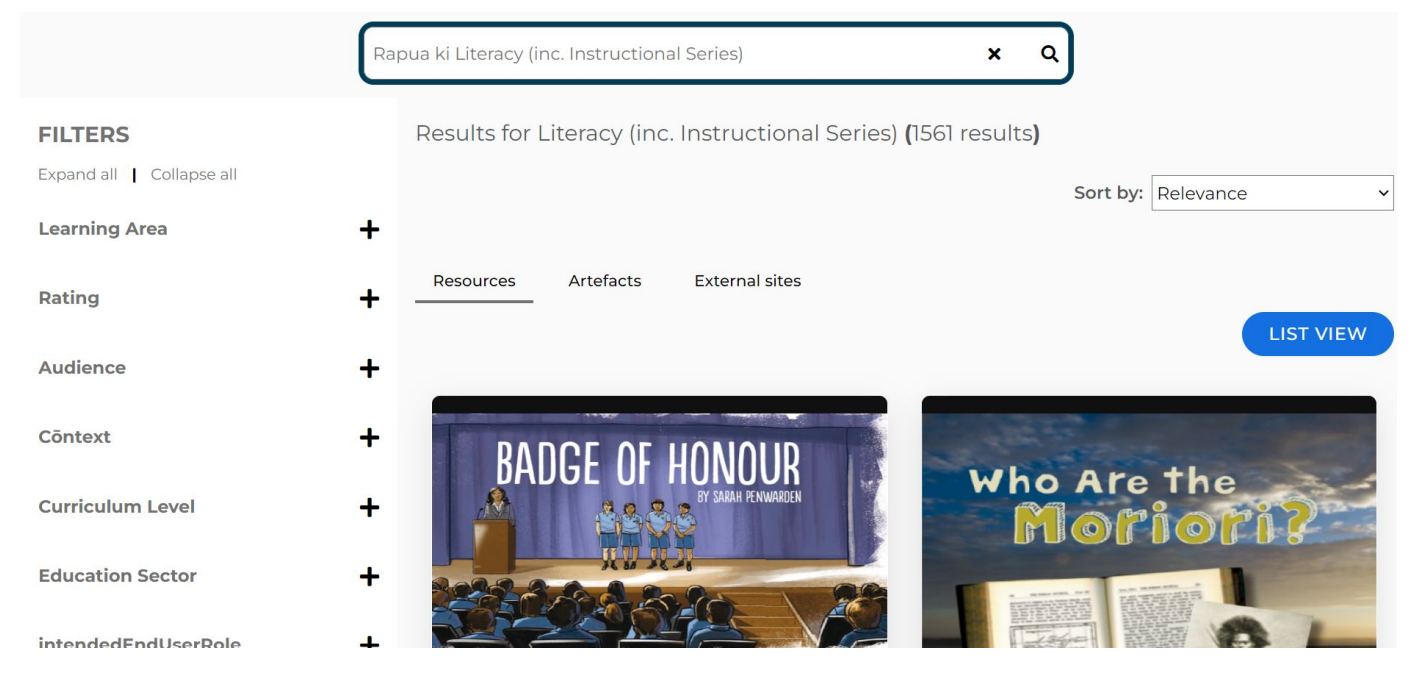

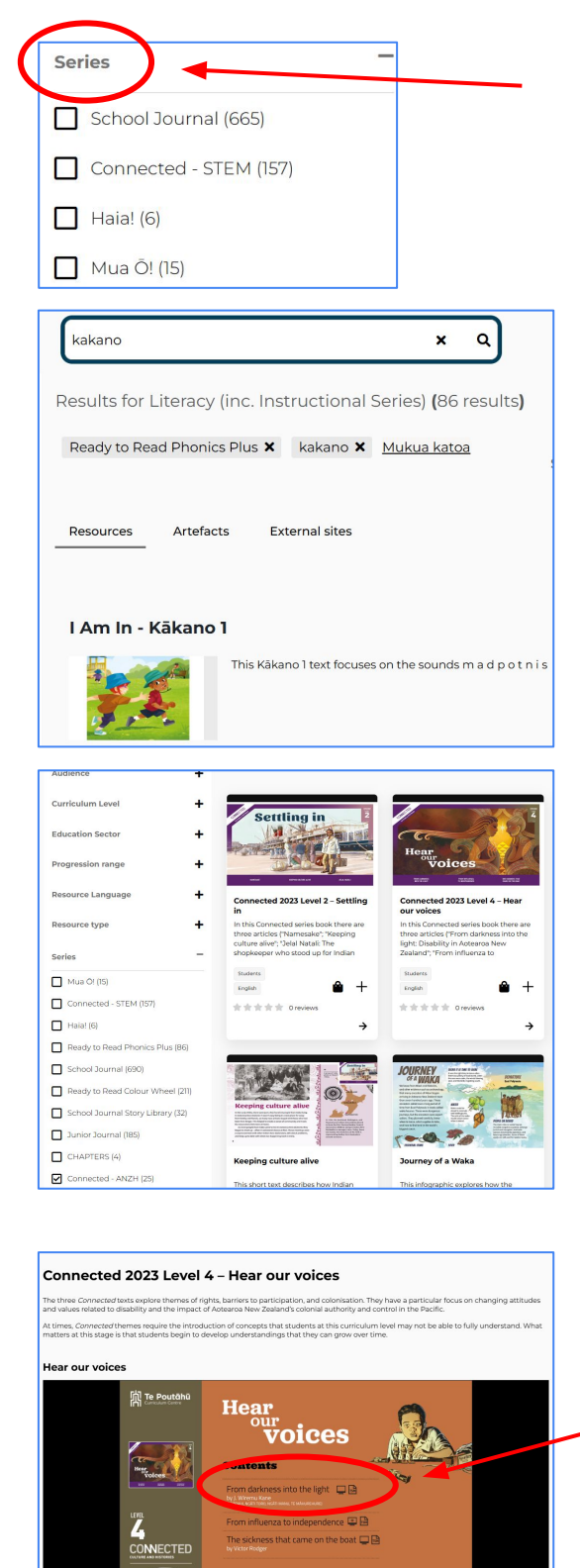

P

**\*\*** 188

bu probably know some of the **pūrākau** of Māui, for example. Some of these great tūpuna and atua have physical, mental, or sensory **impairments** that today we would call disabilites. By looking closely at heir stories, we can get an idea of how some Māori might have viewed disability in te ao tawhito. 5. The series filter will open up a checklist so you can choose 'school journals', etc.

6.For this example, I've chosen the series filter 'phonics plus' and then typed 'Kakano' into the search bar. All the texts in the Kakano series will show. You can toggle to 'list view' if you want to see a list of them.

7.You can find Aotearoa NZ Histories texts in the Connected ANZH section under 'series'

8. There are Google Slides with audio for the more recent School Journals and Connected Series. To find the Google Slides, select the School Journal and then click on the title of the article

The Google Slides version of the text will open and students can click on the audio symbols to hear text if they need that support.